京都府立西乙訓高等学校

校長上垣昌之

平素は、本校の教育活動に御理解、御協力を賜り、厚く御礼申し上げます。

さて、すでに報道されておりますように新型コロナウイルス感染拡大防止のため、全都道 府県に緊急事態宣言が発令されました。

つきましては、本校におきましても臨時休業中の対応について、下記のとおり変更いたします。何とぞ御理解を賜りますようよろしくお願いいたします。

記

- 1 臨時休業中の「登校日」について
  4月22日(水)、4月30日(木)の登校日は、中止とします。
- 2 臨時休業中の「課題」について 課題については、各御家庭宛に郵送いたします。なお、課題の提出方法については、 追って連絡いたします。
  - \*学校に御提出いただいた「住民票」と今回の課題の「送付先の住所」等が異なる場合は、各クラス担任まで御連絡いただきますようお願いいたします。
- 3 「布製マスクの送付」について 先日、文部科学省より 布製マスクの配布(一人1枚)がありました。 つきましては、課題の郵送と合わせて同封いたしますので、御利用ください。
  - \*なお、この布製マスクは1日1回の洗濯により、おおむね1か月の利用が可能と なっています。洗い方に関する経済産業省の動画がインターネット上に掲載され ていますので、御覧ください。 →

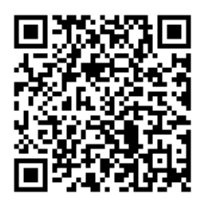

- 4 その他
  - (1) 生徒の不要不急の外出は避け、自宅で体調管理に努めてください。
  - (2) やむを得ず登校する必要がある場合は、事前に学校へ御連絡ください。
  - (3) 今後の日程等に関する学校からの連絡は次の方法で行いますので、確実に連絡が取れるよう御協力をお願いいたします。
    - ア 学校のホームページへの掲載
    - イ PTAお知らせメール及び「Classi」による配信
    - ウ 自宅等への電話
    - ※PTAお知らせメールに登録を希望される場合は裏面「PTAお知らせ メール 『ライデン・スクール』について」を御参照ください。
    - ※「Classi」のID・パスワードが分からない場合は学校まで御連絡ください。
  - (4) 御家庭におかれましても、手洗いや咳エチケット(マスクの着用等)などの基本的 な感染症対策を行ってください。また、毎朝の検温など健康観察に努めてください。

- (5) 発熱が続くなど感染が疑われる場合は、保健所または専用相談窓口(京都市内の方は 075-222-3421、京都市外の方は 075-414-4726)へ御相談いただくとと もに、学校へも連絡してください。
- (6) 臨時休業の期間中、部活動は行いません。
- (7) 御不明な点等がございましたら、学校まで御連絡ください。(連絡先:075-955-2210)

「PTAお知らせ メール『ライデン・スクール』について」

1 メール受信登録の仕方

手順1 受信許可設定

- 迷惑メールフィルターで、〈nishiotokuni-shs@s.ktaiwork.jp〉から送られるメールを受信 できるように設定してください。
- ② 「URL 付きメール拒否設定」を「設定解除」してください(PC と携帯の両方の設定がある場合は、PC メールの方を「設定解除」してください)。
- ※ 詳しい操作方法は、お持ちの携帯電話の説明書を御覧になるか、各携帯ショップに本プリントを 御持参のうえ、お問い合わせください。

## 手順2 登録の空メール送信

空メール送信先アドレス p.nishiotokuni-shs@s.ktaiwork.jp
 上記に、空メール(件名、本文不要)を送信してください。
 (右のバーコードリーダーを御利用になると便利です。)

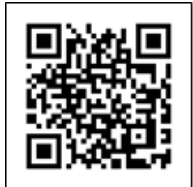

- \* メールが送信できない場合、エラーメールを受信した場合は、アドレスが間違っている可能性が あります。もう一度確認して再度空メールを送信してください。
- \* 空メールを送信できない機種(iPhone 他)では、本文または件名に適当な1文字を入れて送信し てください。

## 手順3 仮登録完了メール受信

折り返し、「メールサービス本登録のご案内」というメールが届きます。これは、現在の状態が仮登録であることの通知です。

## 手順4 本登録

- ① 「手順3」で受信したメールの末尾記載の「以下のURLから一週間以内に本登録を実施 してください。」で指定されたURLにアクセスしてください。
- ② 登録画面が表示されますので、保護者氏名を入力し、該当する学年(4月からの新学年にチェックを入れて「登録」ボタンを押してください。
- 3

## 手順5 本登録完了メール受信

「メールサービス登録完了」という件名のメールが届けば登録完了です。

2 登録の内容の変更や解除の仕方

毎回配信されるメールに記載されている URL にアクセスすれば、いつでも登録した内容の変更や 解除を行うことができます。